# **School Fees Process Flow**

Go to https://kdums.edu.ng

Click on Portal Link at the top right hand corner

| f ¥ G∗ ⊚ in                                                                    | 📞 +234-915-956-0747 🛛 O Mon-Fri 08:00 to 16:00 🛛 Info@dnuums.edu.ng   News & Updates   Portal                                                                                                    |
|--------------------------------------------------------------------------------|----------------------------------------------------------------------------------------------------|
| DAVID NWEZE UMAHI<br>UNIVERSITY OF<br>MUBICAL SCIENCES<br>UBURU, EBONYI STATE. | Academics 🗢 About 🗸 Admission 🐃 Acceptance Fee 🗸 Buy Application Fermi Online, 😴 Schularship Amerik.                                                                                                    |
|                                                                                | A STATE OF A STATE OF  |
| Login                                                                          | a state of the state of the sta |
| Home 💩 🔿 Login                                                                 |                                                                                                    |
|                                                                                | and the second states in                                                                                                    |
|                                                                                |                                                                                                    |
| Welcome                                                                        |                                                                                                    |
| Login                                                                          |                                                                                                    |
| Registration Number                                                            |                                                                                                    |
| Enter Registration Number                                                      |                                                                                                    |
| Login 🛛 Are you new? generate registration nur                                 | nber                                                                                                    |

## For New Students (Confirm Admission Status and Acceptance Fee Payment)

Click on "Are you new? generate registration number" checkbox

Enter Jamb Number and Click Search button

| DAVID NWEZE UMAHI<br>U NIVERSITY OF<br>MEDICAL SCIENCES<br>UBURU, EBONYI STATE. | Academics v About v Admission v Acceptance Fee v Boy Application Forms Online v Echarlough Anavola                         |
|---------------------------------------------------------------------------------|----------------------------------------------------------------------------------------------------|
| Login                                                                           |                                                                                                    |
| Home 🕤 🕤 Login                                                                  |                                                                                                    |
|                                                                                 |                                                                                                    |
| Welcome                                                                         | Don't have registration number or new to portal                                                                            |
| Welcome<br>Login<br>Registration Number                                         | Don't have registration number or new to portal<br><b>Generate registration number</b><br>Jamb Number (If given admission) |

## Click Generate Registration Number

| ❤ G• @ In                  | <b>%</b> +234-915-956                                                               | 6-0747 O Mon-Fri 08:00 to 16:00 🖂 info@dnuums.edu.ng                                                |
|----------------------------|-------------------------------------------------------------------------------------|----------------------------------------------------------------------------------------------------|
|                            | DAVID NWEZE UMAHI<br>UNIVERSITY OF<br>MEDICAL SCIENCES<br>UBURU, EBONYI STATE.      |                                                                                                    |
|                            |                                                                                     |                                                                                                    |
| nerate Registration Number | Admission Status Jamb                                                               | b Number/Form Number: 202210279569AF                                                                |
|                            |                                                                                     |                                                                                                    |
|                            | Jamb Number/Form Number :                                                           | 202210279569AF                                                                                      |
|                            | Jamb Number/Form Number :<br>Full Name :                                            | 202210279569AF<br>OBASI NNEOMA JESSICA                                                              |
|                            | Jamb Number/Form Number :<br>Full Name :<br>State of Origin :                       | 202210279569AF<br>OBASI NNEOMA JESSICA<br>EBONYI                                                    |
|                            | Jamb Number/Form Number :<br>Full Name :<br>State of Origin :<br>Sex :              | 202210279569AF<br>OBASI NNEOMA JESSICA<br>EBONYI<br>F                                               |
|                            | Jamb Number/Form Number :<br>Full Name :<br>State of Origin :<br>Sex :<br>Faculty : | 202210279569AF       OBASI NNEOMA JESSICA       EBONYI       F       HEALTH SCIENCES AND TECHNOLOGY |

After generating the registration number, go back to login with the registration number Payment bill for new student will display

Select to pay with ATM Card or Print to pay at the bank

Proceed to make payment for which ever option chosen.

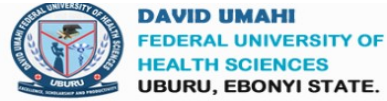

HEALTH SCIENCES UBURU, EBONYI STATE.

|                   | FEE PAYMENT BILL INFORMATION                       |   |
|-------------------|----------------------------------------------------|---|
| Country :         | Onigerian<br>Ointernational                        | - |
| Registration No : | KDUMS/NSC/2023/00007                               |   |
| Full Name :       | ONWUCHEKWA PRAISER IFEANYICHUKWU                   |   |
| Faculty :         | HEALTH SCIENCES AND TECHNOLOGY                     |   |
| Department :      | NURSING SCIENCE                                    |   |
| Session :         | 2023/2024                                          |   |
| Level :           | 100                                                |   |
| Bill No :         | 111680216                                          |   |
| Amount :          | ₩730,000                                           |   |
| Category :        | New Student (NUC)                                  |   |
| Payment Type :    | Regular Student                                    |   |
| Mode of Payment : | OPay Online With ATM Card<br>OPrint to Pay at Bank |   |

## **Fee Payment Bill**

If payment was made at the bank, click the button below to complete transaction

Check transaction status with RRR No

# **For Returning Students**

Login with your registration number and password

Select Payment menu at the right

|                                                                   |                                                               |          |                             |                      |        |                                  |                      | ٩                      | OKORIE CHA           | RLES CHUK           | NUEBUKA 🗸        |
|-------------------------------------------------------------------|---------------------------------------------------------------|----------|-----------------------------|----------------------|--------|----------------------------------|----------------------|------------------------|----------------------|---------------------|------------------|
| Ch Dashboard K                                                    | Student Portal + Dashboard +                                  |          |                             |                      |        |                                  |                      |                        |                      |                     |                  |
| 🕀 Payment 🗸 🗸                                                     |                                                               | Acc      | eptance Fee                 |                      |        |                                  |                      |                        |                      |                     | ~ 0              |
| Post Payment<br>Generate Payment Bill<br>(1) View Payment History |                                                               | S/N<br>1 | Trans II<br>684663          | D<br>8216581         |        |                                  | Amount<br>N50,000    | 1                      | Date<br>13/1/2022    |                     |                  |
| Course Registration     Academic Results                          | OKOPIE                                                        | Pay      | ment History                |                      |        |                                  |                      |                        |                      |                     | ~ 0              |
| Logout                                                            | CHARLES CHUKWUEBUKA<br>KDUMSIGSG202100001<br>COMPUTER SCIENCE | S/N<br>1 | Trans ID<br>969636428163264 | Session<br>2021/2022 | SLevel | Category<br>New Student<br>(NUC) | Bill No<br>221698101 | Pin<br>969636428163264 | Amount<br>N1,000,000 | Fee Type<br>SFEE100 | Date<br>7/3/2022 |
|                                                                   |                                                               |          |                             |                      |        |                                  |                      |                        |                      |                     |                  |

# Click Generate Payment Bill

|                              |          |                                            |     |           |           |       |            | i okorie  | CHARLES CHUKV | VUEBUKA ~     |
|------------------------------|----------|--------------------------------------------|-----|-----------|-----------|-------|------------|-----------|---------------|---------------|
|                              | <        | Student Portal - Dashboard - Generate Bill |     |           |           |       |            |           |               |               |
| Payment                      | <        |                                            | ~ 0 | a Bill Hi | story     |       |            |           |               | $\sim \varpi$ |
| Course Registration          | <        | Session :                                  |     | S/N       | Session   | Level | Amount     | Bill No   |               |               |
| Academic Results      Logout | <u> </u> | Category:                                  |     | 1         | 2021/2022 | 100   | ₩1,000,000 | 221698101 | Paid          |               |
|                              |          | Level                                      | ~   |           |           |       |            |           |               |               |
|                              |          |                                            | ~   |           |           |       |            |           |               |               |
|                              |          | NIGERIAN     INTERNATIONAL                 |     |           |           |       |            |           |               |               |
|                              |          | Generate Bill                              |     |           |           |       |            |           |               |               |
|                              |          |                                            |     |           |           |       |            |           |               |               |

Select Session, Category, Level and Nationality

Click Generate Bill and Click Pay Now on the generated bill

| KING DAVID<br>UNIVERSITY OF<br>WEDICAL SCIENCES<br>UBURU, EBONYI STATE | Ξ        | Student Portal + Dashboard + Generate Bill |     |           |           |       |          |           | OKORIE CHARLE | ES CHUKWUEBUKA 🗸 |
|------------------------------------------------------------------------|----------|--------------------------------------------|-----|-----------|-----------|-------|----------|-----------|---------------|------------------|
| Dashboard     Payment                                                  | <b>د</b> |                                            | ~ C | a Bill Hi | story     |       |          |           |               | ~ <i>0</i>       |
| Course Registration     Academic Results                               |          | Session :<br>Select                        | ~   | S/N       | Session   | Level | Amount   | Bill No   |               |                  |
| Logout                                                                 |          | Category:                                  | ~   | 1         | 2021/2022 | 200   | N500,000 | 650929447 | Pay Now       | x                |
|                                                                        |          | Level :                                    | ~   |           |           |       |          |           |               |                  |
|                                                                        |          | INIGERIAN INTERNATIONAL                    |     |           |           |       |          |           |               |                  |
|                                                                        |          | Generate Bill                              |     |           |           |       |          |           |               |                  |
|                                                                        |          |                                            |     |           |           |       |          |           |               |                  |

Select to pay with ATM Card or Print to pay at the bank

Proceed to make payment for which ever option chosen.

| f ¥ G+ @ in      |                   |                                                                                       | @ Mon-Fri 08:00 to 16:00 | ⊠ info@dnuums.edu.ng |
|------------------|-------------------|---------------------------------------------------------------------------------------|--------------------------|----------------------|
|                  |                   | DAVID NWEZE UMAHI<br>U N I V E R SITY O F<br>MEDICAL SCIENCES<br>UBURU, EBONYI STATE. |                          |                      |
| Fee Payment Bill |                   | FEE PAYMENT BILL INFORMATION                                                          |                          |                      |
|                  | Registration No : | KDUM5/CSC/2021/00001                                                                  |                          |                      |
|                  | Full Name :       | OKORIE CHARLES CHUKWUEBUKA                                                            | (mar)                    |                      |
|                  | Faculty :         | SCIENCES AND GENERAL STUDIES                                                          | J                        |                      |
|                  | Department :      | COMPUTER SCIENCE                                                                      |                          |                      |
|                  | Session :         | 2022/2023                                                                             |                          |                      |
|                  | Level :           | 200                                                                                   |                          |                      |
|                  | Bill No :         | 650929447                                                                             |                          |                      |
|                  | Amount :          | N500,000                                                                              |                          |                      |
|                  | Category :        | Returning Student (NUC)                                                               |                          |                      |
|                  | Payment Type :    | Regular Student                                                                       |                          |                      |
|                  | Mode of Payment : | ○Pay Online With ATM Card<br>○Print to Pay at Bank                                    |                          |                      |

### Make your payment using ATM CARD

| A CONTRACTOR            | KING DAVID                                  |
|-------------------------|---------------------------------------------|
| SELECT A PAYMENT OPTION | DAVID UMAHI FEDERAL<br>UNIVERSITY OF HEALTH |
| E Card                  | SCIENCES UBURU                              |
| USSD                    |                                             |
| Bank Branch             | CARD NUMBER                                 |
| Wallet                  | 1234 3070 3012 3430                         |
| Internet Banking        | EXPIRY DATE CVV                             |
| Bank Account            | MM / YY 123                                 |
|                         | Service Charge: NGN 701.44                  |
|                         | Pay NGN 101,201.44                          |
|                         |                                             |
|                         |                                             |
|                         |                                             |
| RRR : 35090             | Secured by <b>remita</b>                    |

Make your payment using BANK BRANCH

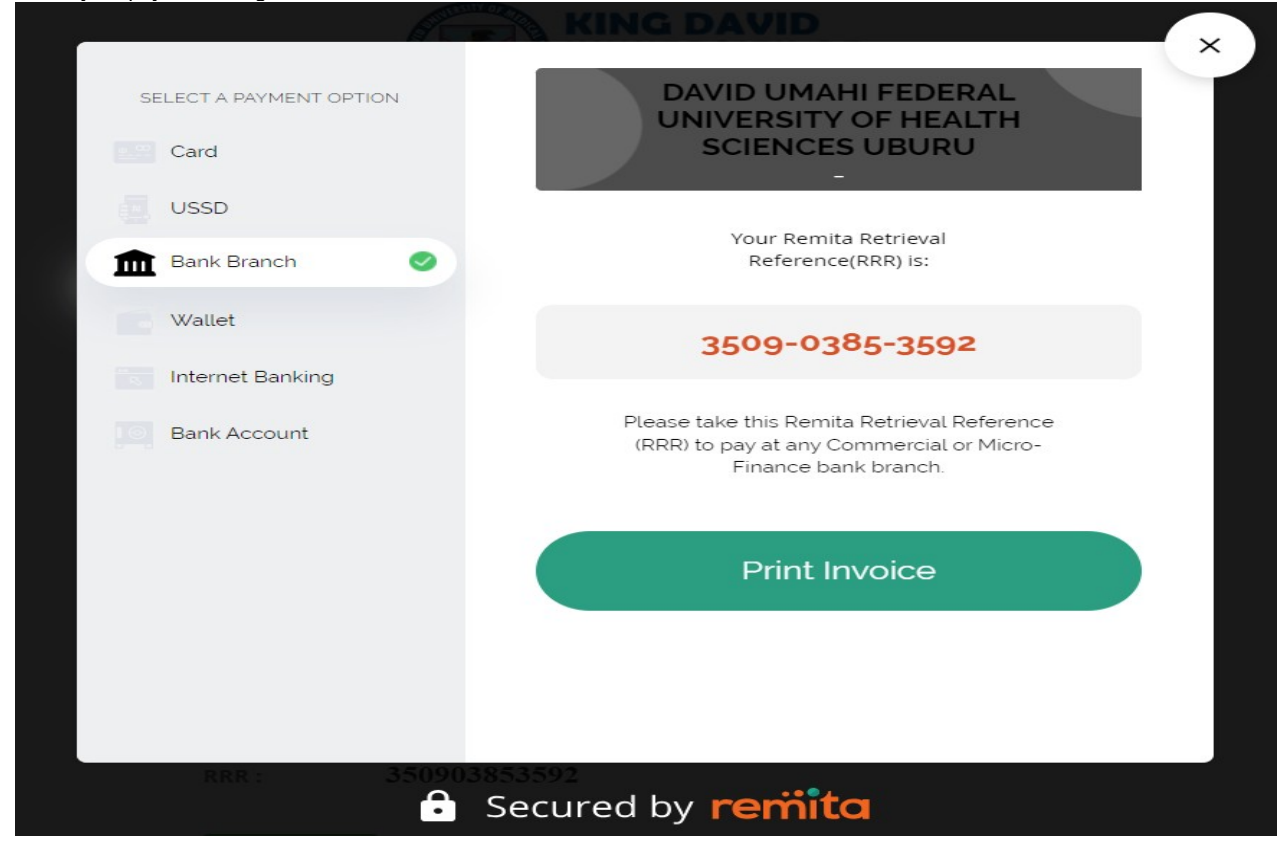

#### Make your payment using INTERNET BANKING

|                         | A NING DAVID                     |
|-------------------------|----------------------------------|
| SELECT A PAYMENT OPTION |                                  |
| Card                    | SCIENCES UBURU                   |
| USSD                    |                                  |
| Bank Branch             | SELECT INTERNET BANKING PROVIDER |
| Wallet                  | Please Choose 🗸                  |
| 🕟 Internet Banking 🥥    | Service Charge: NGN 161.25       |
| Bank Account            | Pay NGN 100,661.25               |
|                         |                                  |
|                         |                                  |
|                         |                                  |
|                         |                                  |
|                         |                                  |
| RRR: 35090              | 3853592                          |
| <b>e</b>                | Secured by <b>remita</b>         |

## Make your payment using USSD

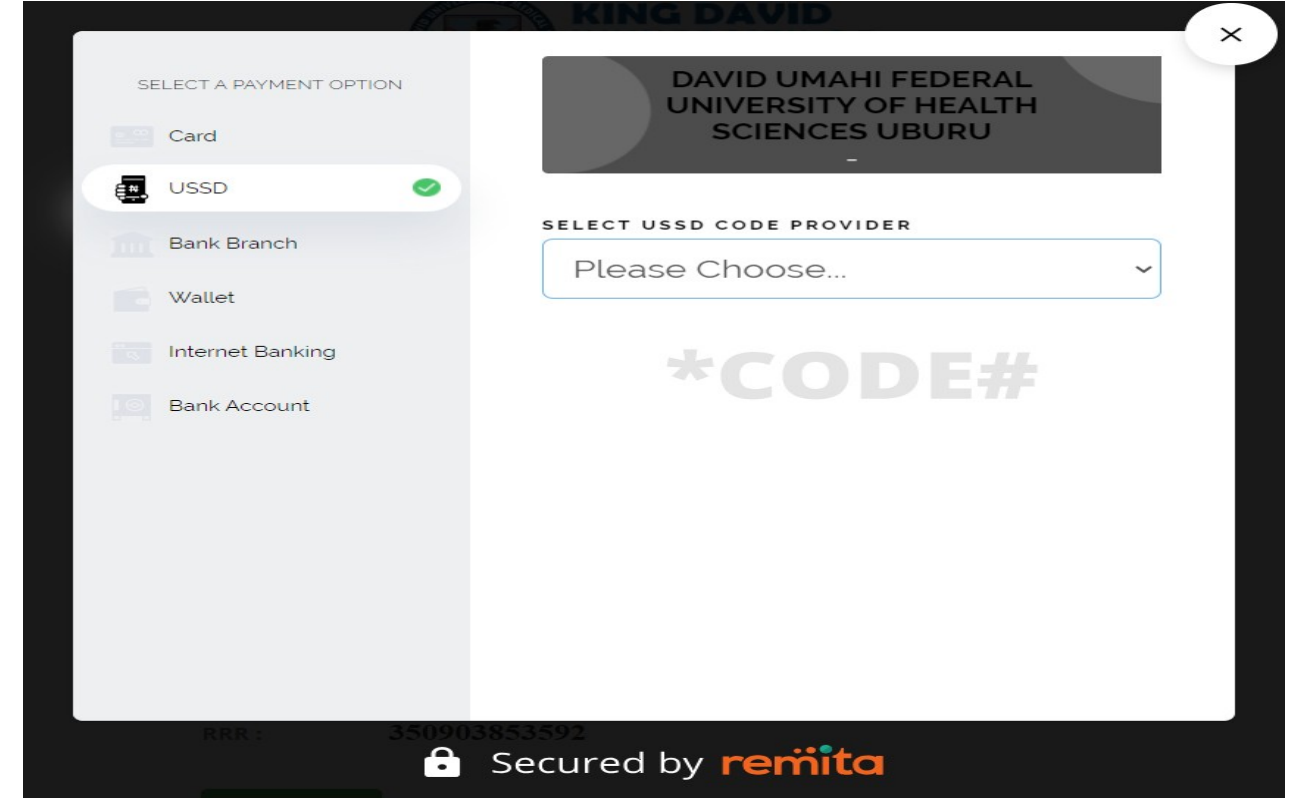

#### Make your payment using BANK ACCOUNT

| li an an an an an an an an an an an an an |                                             |
|-------------------------------------------|---------------------------------------------|
| SELECT A PAYMENT OPTION                   | DAVID UMAHI FEDERAL<br>UNIVERSITY OF HEALTH |
| Card                                      | SCIENCES UBURU                              |
| USSD                                      |                                             |
| Bank Branch                               | BANK NAME                                   |
| Salak Branch                              | Select a bank 🗸                             |
| Wallet                                    |                                             |
| Internet Banking                          | ACCOUNT NUMBER                              |
| Bank Account                              |                                             |
|                                           | Service Charge: NGN 161.25                  |
|                                           | Pay NGN 100,661.25                          |
|                                           |                                             |
|                                           |                                             |
|                                           |                                             |
|                                           |                                             |
| RRR : 350903                              | \$53592                                     |
|                                           | Secured by <b>remita</b>                    |

#### Make your payment using WALLET

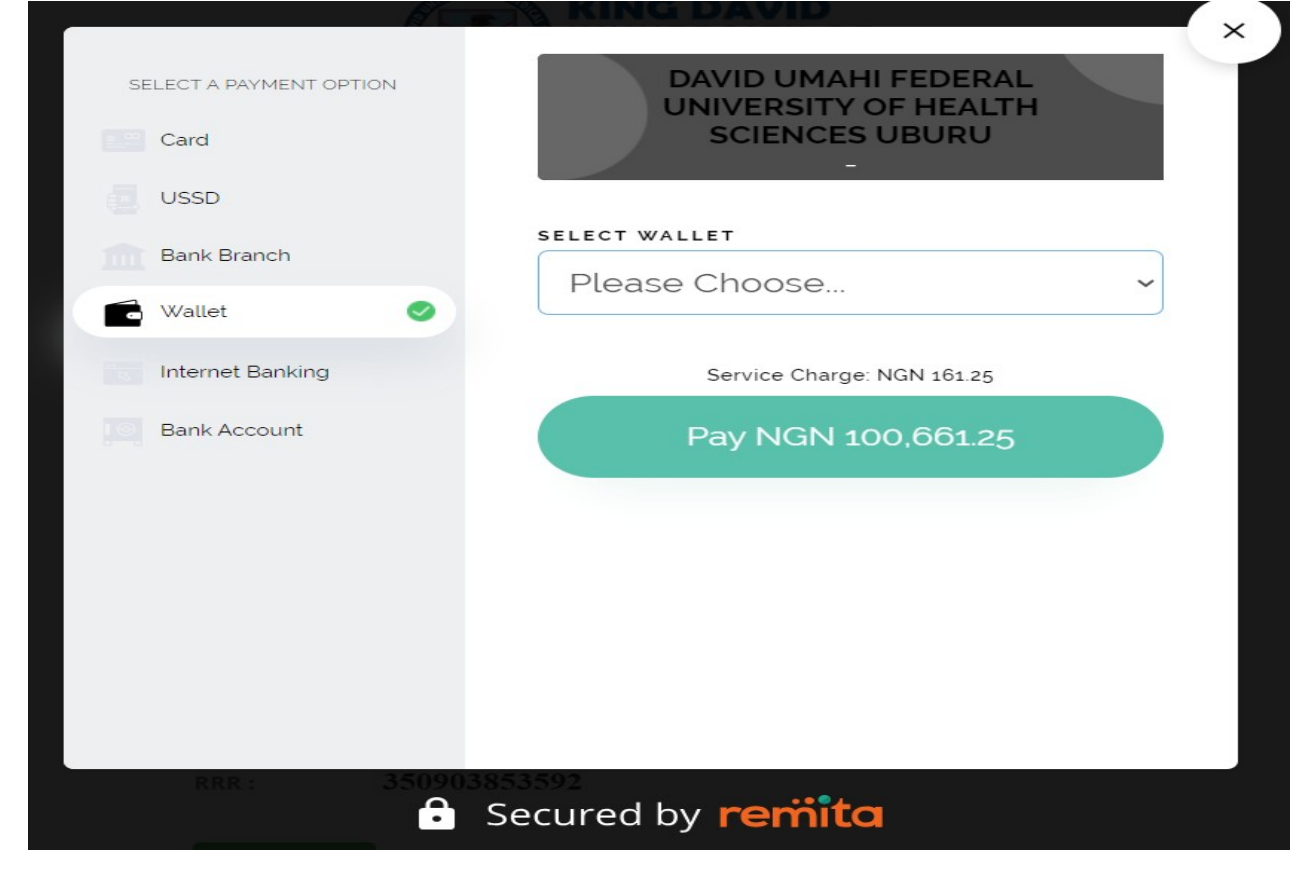